# Instrucciones acceso a Aules

### **EOI** Alicante

#### Acceso

Puedes acceder a la plataforma *Aules* a través del siguiente enlace:

https://aules.edu.gva.es/especials/login/index.php

#### Iniciar sesión

Para iniciar sesión como alumna o alumno de la EOI, **el nombre de usuario** para acceder a *Aules* es el NIA (Número de Identificación del Alumnado). **La contraseña** inicial son las tres primeras letras de tu primer apellido en minúscula seguidas de tu fecha de nacimiento. Tiene que tener el siguiente formato: DDMMAA. Una vez dentro de la plataforma puedes cambiar tu contraseña.

Ejemplo: María Llinares García nació el 6 de marzo de 1999. La contraseña inicial de María será lli060399.

#### ¿Dónde puedo encontrar mi NIA?

En el resguardo de la matrícula, justo debajo de los apellidos.

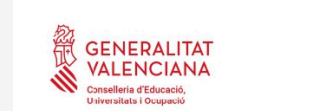

| ESCUELA OFICIAL DE IDIOMAS |
|----------------------------|
|                            |
|                            |
|                            |

Acceder

Aules

Olvidó su contraseña

| Resg                | juardo                      | o de r              | natric                               | cula                                                                                 |                                                                                                    |                                                                                                    |
|---------------------|-----------------------------|---------------------|--------------------------------------|--------------------------------------------------------------------------------------|----------------------------------------------------------------------------------------------------|----------------------------------------------------------------------------------------------------|
|                     |                             |                     | Nomb                                 | ore:                                                                                 |                                                                                                    |                                                                                                    |
| Tipo Documento: NIF |                             | D                   | ocumer                               | nto:                                                                                 |                                                                                                    | Teléfono:                                                                                                    |
|                     | Locali                      | dad:                |                                      |                                                                                      |                                                                                                    | Provincia: VALENCIA                                                                                                    |
|                     |                             | Corre               | o elect                              | rónico:                                                                              |                                                                                                    |                                                                                                    |
|                     | Reso<br>Tipo Documento: NIF | Tipo Documento: NIF | Tipo Documento: NIF Documento: Corre | Resguardo de matrico   Tipo Documento: NIF Documento   Localidad: Correo electronico | Resguardo de matricula   Image: Strain Strain Strai | Resguardo de matricula   Image: Strain Strain Strai |

Nombre de usuario

Contraseña

Recordar

| CURSO         | GRUPO                            | HORARIO                            |
|---------------|----------------------------------|------------------------------------|
| 2B2/B2/Alemán | (ALE2B2-B-1) ALE 2B2 17-19 DT-DJ | M/J(17:00-19:00)(Diurno/Ordinario) |

## PASO 2

PASO 1

### PASO 4

PASO 3

### PASO 5

#### ¿Y si he perdido mi NIA?

Si has perdido tu NIA puedes completar este formulario: <u>Formulario de recuperación de NIA</u> Una vez recibido, te enviaremos un correo con tu NIA.

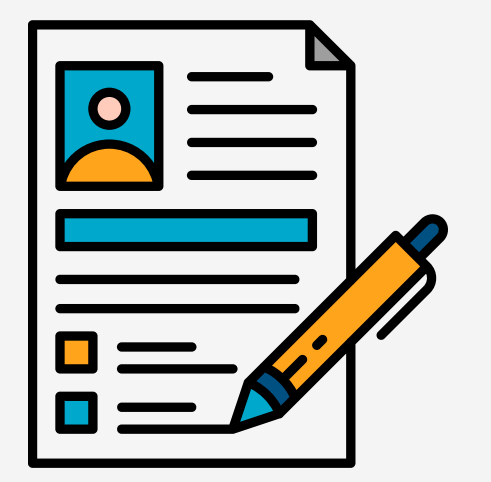

#### ¿Y ahora qué?

Si tienes tu NIA y tu contraseña pulsa *Acceder* y verás la plataforma. Allí estarán todas tus aulas virtuales. También podrás acceder a la configuración de tu usuario. Haz clic en tu nombre y allí podrás actualizar tus datos y poner una foto de perfil. Cambia la contraseña y comprueba que tu correo electrónico es correcto.

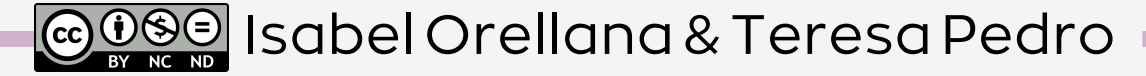

# Instruccions d'accés a Aules EOI Alicant

#### Accés

Pots accedir a la plataforma *Aules* mitjançant aquest enllaç:

https://aules.edu.gva.es/especials/login/index.php

#### Iniciar sessió

Per a iniciar sessió com a alumna o alumne de l'EOI, el nom d'usuari per a accedir a *Aules* és el NIA (Número d'Identificació de l'Alumnat). La contrasenya inicial són les tres primeres lletres del teu primer cognom en minúscula seguides de la teua data de naixement. Ha de tindre el següent format: DDMMAA. Una vegada dins de la plataforma pots canviar la teua contrasenya.

Exemple: María Llinares García va nàixer el 6 de març de 1999. La contrasenya inicial de María serà lli060399.

#### On puc trobar el meu NIA?

En el resguard de la matrícula, baix dels cognoms.

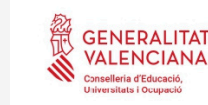

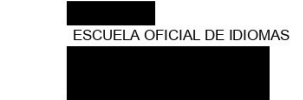

Acceder

Aules

Olvidó su contraseña?

| Año Académico: 2024-2025 | Resg                | juardo  | de r  | natrícula      |              |         |
|--------------------------|---------------------|---------|-------|----------------|--------------|---------|
| Apellidos:               |                     |         |       | Nombre:        |              |         |
| NIA: 12395098            | Tipo Documento: NIF |         | D     | ocumento:      | Teléfono:    |         |
| Dirección:               |                     | Localid | lad:  |                | Provincia: V | ALENCIA |
| Nacionalidad: Española   |                     |         | Corre | o electrónico: |              |         |

Nombre de usuario

Contraseña

Recordar

| CURSO         | GRUPO                            | HORARIO                            |
|---------------|----------------------------------|------------------------------------|
| 2B2/B2/Alemán | (ALE2B2-B-1) ALE 2B2 17-19 DT-DJ | M/J(17:00-19:00)(Diurno/Ordinario) |

# **PAS 2**

PAS<sub>1</sub>

### PAS 4

PAS 5

PAS 3

#### I si he perdut el meu NIA?

Si has perdut el teu NIA pots completar aquest formulari: <u>Formulari de recuperació de NIA</u> T'enviarem un correu amb el teu NIA.

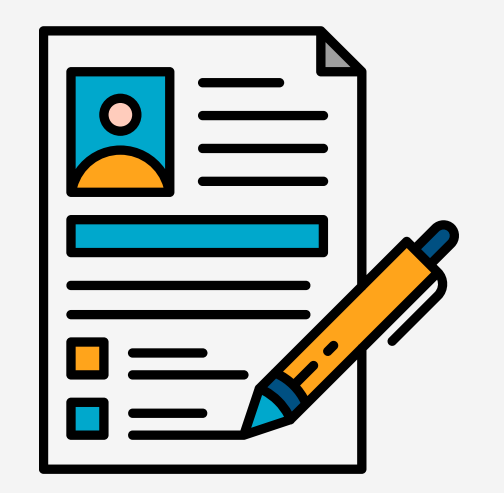

#### l ara què?

Si tens el teu NIA i la teua contrasenya polsa Accedir i veuràs la plataforma. Allí estaran totes les teues aules virtuals. També podràs accedir a la configuració del teu usuari. Fes clic en el teu nom i allí podràs actualitzar les teues dades i posar una foto de perfil. Canvia la contrasenya i comprova que el teu correu electrònic és correcte.